Sistema de Controle de Processamento da Assistência à Saúde -

SMAH

# MANUAL DE UTILIZAÇÃO DO TRANSMITE

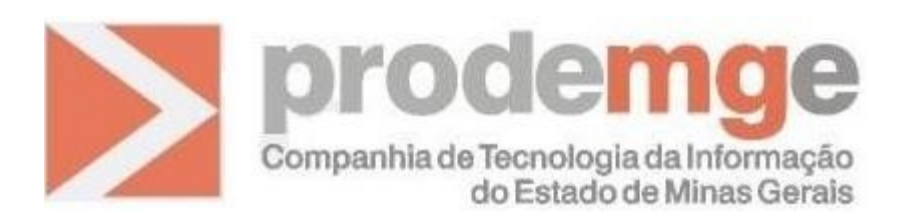

BELO HORIZONTE Maio 2008

## 1. Objetivos

Concatenar os arquivos de documento que serão importados para o SMAH e consultar os relatórios de resumo das importações. Enviar os arquivos que serão utilizados pelos sistemas SA05 e SAAF.

## 2. Acesso

O acesso se dá através de um navegador de Internet, pelo endereço eletrônico: <u>www.ipsm.mg.gov.br</u>. O usuário deverá clicar no menu **Exportação de Contas** e em seguida no **TRANSMITE**. Ao entrar no link será exibida a primeira tela do sistema "Login".

#### 3. Login

O login é a identificação do usuário no sistema. O usuário deverá informar a sua matrícula com a letra de identificação e os seis caracteres numéricos no campo **login** e a sua senha do RACF no campo **senha** e clicar em **Entrar**.

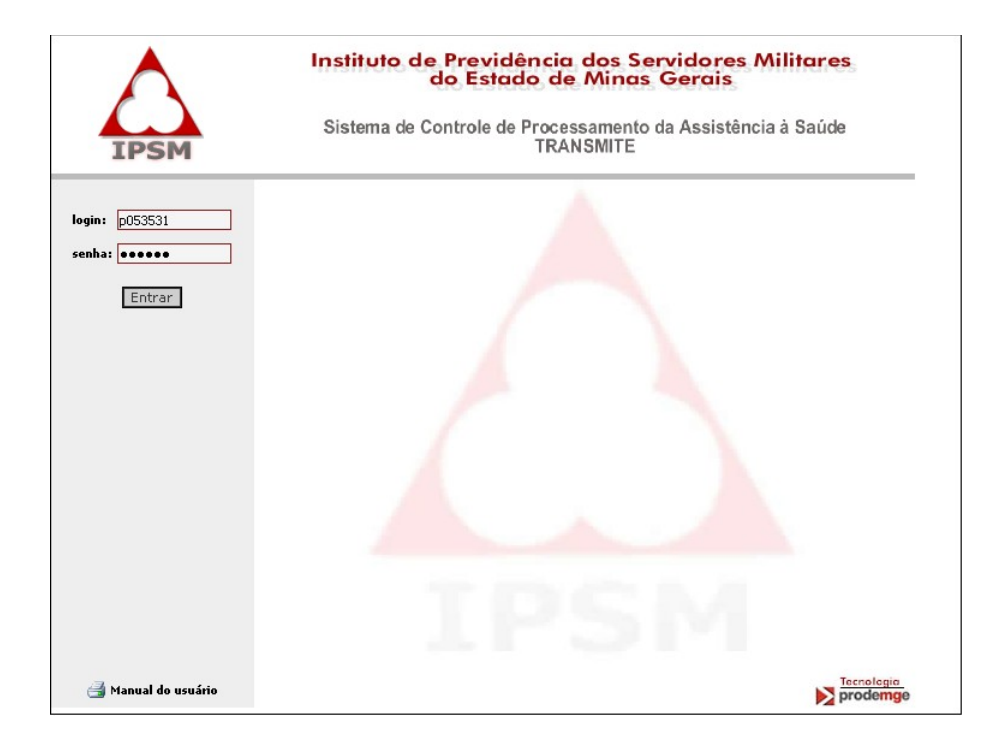

**Importante:** Para evitar a entrada de pessoas não autorizadas, o TRANSMITE trabalha com sessões de acesso. Após a confirmação do login e da senha uma sessão é criada para garantir acesso somente aos serviços permitidos ao usuário. Caso o sistema fique inativo por cinco minutos, a sessão perderá a validade e o usuário deverá refazer o login.

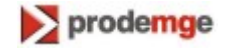

# 4. Tela de Opções

Tela de entrada do sistema TRANSMITE. Possui os links de acesso aos serviços que variam de acordo com o nível de permissão de cada usuário. São eles: Transmissão de Arquivos SMAH, Transmissão de Arquivos Geral, Relatórios de Resumo de Importação, Cadastro de Unidades e Sair.

| $\wedge$                           | Instituto de Previdência dos Servidores Militares<br>do Estado de Minas Gerais |
|------------------------------------|--------------------------------------------------------------------------------|
| IPSM                               | Sistema de Controle de Processamento da Assistência à Saúde<br>TRANSMITE       |
| Transmissão de                     |                                                                                |
| Arquivos SMAH                      |                                                                                |
| Transmissão de<br>Arquivos Geral   |                                                                                |
| Relatórios Resumo de<br>Importação |                                                                                |
| Cadastro de Unidades               |                                                                                |
| Sair                               |                                                                                |
|                                    |                                                                                |
|                                    |                                                                                |
|                                    |                                                                                |
|                                    |                                                                                |
|                                    |                                                                                |
|                                    |                                                                                |
|                                    |                                                                                |
|                                    |                                                                                |
|                                    |                                                                                |
| 🛁 Manual do usuário                | Tecnologia<br>prodemge                                                         |

### 5. Transmissão de Arquivos SMAH

Serviço responsável pela concatenação de arquivos de um mesmo tipo de documento e da mesma unidade.

| $\land$                            | Instituto de Previdência dos Servidores Militares<br>do Estado de Minas Gerais |
|------------------------------------|--------------------------------------------------------------------------------|
| IPSM                               | Sistema de Controle de Processamento da Assistência à Saúde<br>TRANSMITE       |
| Transmissão de<br>Arquivos         | » Transmite Arquivos                                                           |
| Relatórios Resumo de<br>Importação | Tipo de documento: CCHO CCEX CCAA CFAT CFIO                                    |
| Cadastro de Unidades               |                                                                                |
| Sair                               | Unidade de origem:                                                             |
|                                    | Arquivos ".txt": Procurar Incluir Arquivo                                      |
|                                    | Arquivos a serem concatenados                                                  |
|                                    | -                                                                              |
|                                    |                                                                                |
|                                    |                                                                                |
|                                    | Enviar Arquivo                                                                 |
| 🛃 Manual do usuário                | ▶ prodemge                                                                     |

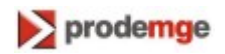

O usuário deverá seguir os seguintes passos:

- 1. Selecionar um **Tipo de Documento**. Esse campo é de preenchimento obrigatório. Os tipos de documentos são:
  - CHO Conta Hospitalar;
  - CEX Conta Exame;
  - CAA Conta de Assistência Ambulatorial;
  - FAT Fatura;
  - FIO Ficha Odontológica.
- Informar a Unidade de Origem. Esse campo é de preenchimento obrigatório. A unidade de origem deve ser numérica, deve ser informada com quatro posições e deve estar previamente cadastrada na opção Cadastro de Unidades.
- 3. Clicar no botão **Procurar**. A tela a seguir será exibida.

| Escolher arquive                                                             | 0                                                                                              | ? ×      |
|------------------------------------------------------------------------------|------------------------------------------------------------------------------------------------|----------|
| Examinar:                                                                    | : 🔁 Arquivos para teste sistema 💽 🖕 🖻 📸 🏢                                                      |          |
| Documentos<br>recentes<br>Desktop<br>Meus<br>documentos<br>Meu<br>computador | AC.txt<br>D.txt<br>M.txt<br>Teste1.txt<br>Teste2.txt<br>Teste3.txt<br>Teste4.txt<br>Teste5.txt |          |
| Meus locais de<br>rede                                                       | Nome do arquivo:                                                                               | Abrir    |
|                                                                              | Arquivos do tipo: Todos os arquivos (*.*)                                                      | Cancelar |

- 4. Localizar o arquivo que será concatenado. Esse arquivo deve estar previamente gravado em um diretório na estação do usuário. O arquivo obrigatoriamente deve possuir o formato "TXT". Clicar no botão Abrir. A tela acima será fechada e o arquivo selecionado será exibido no campo Arquivos ".txt".
- 5. Clicar no botão Incluir Arquivo. Pelo menos um arquivo deve ser incluído.
- 6. Ao clicar no botão **Incluir Arquivo** o campo **Arquivos a serem concatenados** é preenchido com o conteúdo do campo **Arquivos ".txt".**
- 7. Para inserir outros arquivos para concatenação, deve-se repetir os passos 3, 4 e 5.
- 8. Clicar no botão Enviar Arquivo.

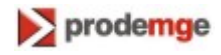

Se a unidade informada não estiver cadastrada no sistema, será exibida uma mensagem e o usuário deverá refazer a operação.

| $\boldsymbol{\wedge}$              | Instituto de Previdência dos Servidores Militares<br>do Estado de Minas Gerais<br>Sistema de Controle de Processamento da Assistência à Saúde |
|------------------------------------|----------------------------------------------------------------------------------------------------|
| IPSM                               | TRANSMITE                                                                                                    |
| Transmissão de<br>Arquivos         | » Transmite Arquivos                                                                                                    |
| Relatórios Resumo de<br>Importação | Essa unidade não está cadastrada no TRANSMITE.                                                                                                |
| Cadastro de Unidades               |                                                                                                    |
| Sair                               | Voltar                                                                                                    |
|                                    |                                                                                                    |
| 📑 Manual do usuário                | ▶ prodemge                                                                                                    |

Se não acontecer nenhum erro, o arquivo concatenado será enviado para o SMAH e a seguinte mensagem será exibida:

| $\wedge$                           | Instituto de Previdência dos Servidores Militares<br>do Estado de Minas Gerais |
|------------------------------------|--------------------------------------------------------------------------------|
| IPSM                               | Sistema de Controle de Processamento da Assistência à Saúde<br>TRANSMITE       |
| Transmissão de<br>Arquivos         | » Transmite Arquivos                                                           |
| Relatórios Resumo de<br>Importação | Os arquivos foram enviados com sucesso.                                        |
| Cadastro de Unidades               |                                                                                |
| Sair                               | Voltar                                                                         |
|                                    |                                                                                |
| 🛁 Manual do usuário                |                                                                                |

Para retornar a tela inicial da opção Transmissão de Arquivos SMAH basta clicar no botão Voltar.

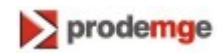

## 6. Transmissão de Arquivos Geral

Serviço responsável pela concatenação de arquivos que serão utilizados pelo sistema SA05 e pelo sistema SAAF.

| IPSM                               | Instituto de Previdência dos Servidores Militares<br>do Estado de Minas Gerais<br>Sistema de Controle de Processamento da Assistência à Saúde<br>TRANSMITE |
|------------------------------------|----------------------------------------------------------------------------------------------------|
| Transmissão de<br>Arquivos SMAH    | » Transmite Arquivos                                                                                                    |
| Transmissão de<br>Arquivos Geral   | Tipo de transferência: SAAF SA05                                                                                                    |
| Relatórios Resumo de<br>Importação |                                                                                                    |
| Cadastro de Unidades               | Arguivos ".txt": Procurar Induir Arguivo                                                                                                    |
| Sair                               |                                                                                                    |
|                                    | Arquivos a serem concatenados                                                                                                    |
|                                    |                                                                                                    |
|                                    | Enviar Arquivo                                                                                                    |
| 🛃 Manual do usuário                | ▶ Ternologio<br>prodemge                                                                                                    |

O usuário deverá seguir os seguintes passos:

- 1. Selecionar um **Tipo de Transferência**. Esse campo é de preenchimento obrigatório. Os tipos de transferência são:
  - SAAF;
  - SA05;
- 2. Clicar no botão **Procurar**. A tela a seguir será exibida.

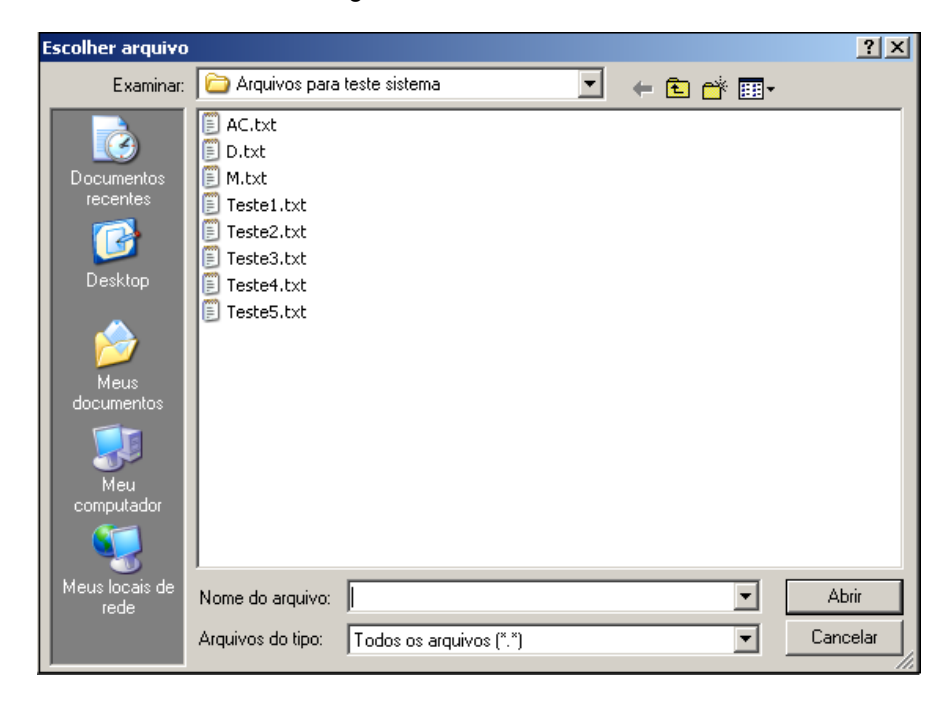

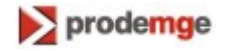

- Localizar o arquivo que será concatenado. Esse arquivo deve estar previamente gravado em um diretório na estação do usuário. O arquivo obrigatoriamente deve possuir o formato "TXT". Clicar no botão Abrir. A tela acima será fechada e o arquivo selecionado será exibido no campo Arquivos ".txt".
- 4. Clicar no botão Incluir Arquivo. Pelo menos um arquivo deve ser incluído.
- 5. Ao clicar no botão **Incluir Arquivo** o campo **Arquivos a serem concatenados** é preenchido com o conteúdo do campo **Arquivos ".txt".**
- 6. Para inserir outros arquivos para concatenação, deve-se repetir os passos 3, 4 e 5.
- 7. Clicar no botão Enviar Arquivo.

Se não acontecer nenhum erro, o arquivo concatenado será enviado para o SA05 ou para o SAAF e a seguinte mensagem será exibida:

| $\mathbf{\wedge}$                  | Instituto de Previdência dos Servidores Militares<br>do Estado de Minas Gerais |
|------------------------------------|--------------------------------------------------------------------------------|
| IPSM                               | Sistema de Controle de Processamento da Assistência à Saúde<br>TRANSMITE       |
| Transmissão de<br>Arquivos SMAH    | » Transmite Arquivos                                                           |
| Transmissão de<br>Arquivos Geral   | Os arquivos foram enviados com sucesso.                                        |
| Relatórios Resumo de<br>Importação | Voltar                                                                         |
| Cadastro de Unidades               | · undi                                                                         |
| Sair                               |                                                                                |
|                                    | Tecnologia                                                                     |
| 当 Manual do usuário                | ▶ prodemge                                                                     |
|                                    |                                                                                |

Para retornar a tela inicial da opção Transmissão de Arquivos Geral basta clicar no botão Voltar.

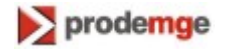

# 7. Relatórios de Resumo de Importação

Opção que permite consultar os relatórios de resumo de importação. Esses relatórios irão exibir a unidade solicitante, a data e a hora de execução, o tipo de documento, o lote inicial e final da PMMG, o lote inicial e final do CBMMG e a relação de inconsistências encontradas nos arquivos.

| $\mathbf{\wedge}$                  | Instituto de Previdência dos Servidores Militares<br>do Estado de Minas Gerais |  |  |  |  |  |
|------------------------------------|--------------------------------------------------------------------------------|--|--|--|--|--|
| IPSM                               | Sistema de Controle de Processamento da Assistência à Saúde<br>TRANSMITE       |  |  |  |  |  |
|                                    | » Deletérico de Decumo de Importação                                           |  |  |  |  |  |
| Transmissão de<br>Arquivos         | » Relatorios de Resumo de Importação                                           |  |  |  |  |  |
| Relatórios Resumo de<br>Importação | Unidade de origem:                                                             |  |  |  |  |  |
| Cadastro de Unidades               |                                                                                |  |  |  |  |  |
| Sair                               | Data de execução da fase: ₩₩▼                                                  |  |  |  |  |  |
|                                    | Pesquisar                                                                      |  |  |  |  |  |
| 🛃 Manual do usuário                | ▶ Tecnolegia<br>prodemge                                                       |  |  |  |  |  |

O usuário deve seguir os seguintes passos:

- Informar a Unidade de Origem. Esse campo é de preenchimento obrigatório. A unidade de origem deve ser numérica, deve ser informada com quatro posições e deve estar previamente cadastrada na opção Cadastro de Unidades.
- 2. Selecionar a **Data de execução da fase** através do ícone . Ao clicar nesse ícone, será exibido um calendário para a seleção da data.

| < Jul 💌 2007 💌 🗲 |     |        |      |      |     |    |
|------------------|-----|--------|------|------|-----|----|
| Se               | Te  | Qu     | Qu   | Se   | Sa  | Do |
| 25               | 26  | 27     | 28   | 29   |     | 1  |
| 2                | З   | 4      | 5    | 6    | 7   | 8  |
| 9                | 10  | 11     | 12   | 13   | 14  | 15 |
| 16               | 17  | 18     | 19   | 20   | 21  | 22 |
| 23               | 24  | 25     | 26   | 27   | 28  | 29 |
| 30               | 31  | 1      | 2    | 3    |     |    |
|                  | Hoj | je : C | 2-Ju | I-20 | 107 |    |

Esse campo é de preenchimento obrigatório. Ele só poderá ser informado através do calendário, ou seja, o campo não permite que a data seja digitada.

3. Clicar em Pesquisar.

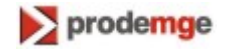

Se a unidade informada não estiver cadastrada no sistema, será exibida uma mensagem e o usuário deverá refazer a operação.

| IPSM                               | Instituto de Previdência dos Servidores Militares<br>do Estado de Minas Gerais<br>Sistema de Controle de Processamento da Assistência à Saúde<br>TRANSMITE |
|------------------------------------|----------------------------------------------------------------------------------------------------|
| Transmissão de<br>Arquivos         | » Relatórios de Resumo de Importação                                                                                                    |
| Relatórios Resumo de<br>Importação | Obs: Clique sobre o relatório que deseja visualizar.                                                                                                    |
| Cadastro de Unidades               | Essa unidade não está cadastrada no TRANSMITE.                                                                                                    |
| Sair                               |                                                                                                    |
|                                    | Voltar                                                                                                    |
| ᢖ Manual do usuário                | <mark>∑acnolegia</mark><br>prodemge                                                                                                    |

Se não existir nenhum relatório que atenda aos critérios de pesquisa, a seguinte mensagem será exibida:

| $\land$                            | Instituto de Previdência dos Servidores Militares<br>do Estado de Minas Gerais |
|------------------------------------|--------------------------------------------------------------------------------|
| IPSM                               | Sistema de Controle de Processamento da Assistência à Saúde<br>TRANSMITE       |
| Transmissão de<br>Arquivos         | » Relatórios de Resumo de Importação                                           |
| Relatórios Resumo de<br>Importação | Obs: Clique sobre o relatório que deseja visualizar.                           |
| Cadastro de Unidades               | Não existem relatórios para a unidade e a data escolhida.                      |
| Sair                               |                                                                                |
|                                    | Voltar                                                                         |
| ᢖ Manual do usuário                | <mark>∑</mark> tecnolegia<br>prodemge                                          |

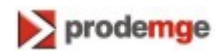

Em caso de sucesso será exibida uma lista com os relatórios que atendem aos critérios de pesquisa. Veja a tela a seguir:

| $\triangle$                        | Instituto de Previdência dos Servidores Militares<br>do Estado de Minas Gerais<br>Sistema de Controle de Processamento da Assistência à Saúde |  |  |  |
|------------------------------------|----------------------------------------------------------------------------------------------------|--|--|--|
| IPSM                               | IKANSWITE                                                                                                    |  |  |  |
| Transmissão de<br>Arquivos         | » Relatórios de Resumo de Importação                                                                                                    |  |  |  |
| Relatórios Resumo de<br>Importação | Obs: Clique sobre o relatório que deseja visualizar.                                                                                          |  |  |  |
| Cadastro de Unidades               | - RelatorioCEX211420070601.bt                                                                                                    |  |  |  |
| Sair                               | - RelatorioCH0211420070601.bt                                                                                                    |  |  |  |
|                                    | Voltar                                                                                                    |  |  |  |
| 📑 Manual do usuário                | <mark>∑ prodemg</mark> e                                                                                                    |  |  |  |

Para exibir um relatório deve-se clicar no link referente a esse relatório. Automaticamente o **Bloco de Notas** será aberto para que o relatório seja visualizado.

Para imprimir o relatório deve-se clicar na opção Arquivo e em seguida na opção Imprimir do Bloco de Notas.

Para retornar a tela inicial da opção Relatórios Resumo de Importação basta clicar no botão Voltar.

# 8. Cadastro de Unidades

Opção que permite cadastrar as unidades que serão responsáveis pela transmissão de arquivos ou que poderão consultar os relatórios de resumo de importação.

| $\wedge$                           | Instituto de Previdência dos Servidores Militares<br>do Estado de Minas Gerais |
|------------------------------------|--------------------------------------------------------------------------------|
| IPSM                               | Sistema de Controle de Processamento da Assistência à Saúde<br>TRANSMITE       |
| Transmissão de<br>Arquivos         | » Cadastro de Unidades                                                         |
| Relatórios Resumo de<br>Importação | Unidade:                                                                       |
| Cadastro de Unidades               |                                                                                |
| Sair                               | Incluir Excluir                                                                |
|                                    |                                                                                |
| 🛃 Manual do usuário                | Tecnologia<br>prodemge                                                         |

O usuário poderá incluir ou excluir as unidades. Para isso, ele devará informar a unidade com quatro posições e com caracteres numéricos.

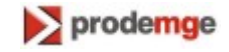

Se o usuário clicar no botão Incluir as seguintes mensagens poderão ser exibidas:

| IPSM                               | Instituto de Previdência dos Servidores Militares<br>do Estado de Minas Gerais<br>Sistema de Controle de Processamento da Assistência à Saúde<br>TRANSMITE |
|------------------------------------|----------------------------------------------------------------------------------------------------|
| Transmissão de<br>Arquivos         | » Cadastro de Unidades                                                                                                    |
| Relatórios Resumo de<br>Importação | A unidade 1234 foi cadastrada com sucesso.                                                                                                    |
| Cadastro de Unidades               |                                                                                                    |
| Sair                               | Voltar                                                                                                    |
| 🎒 Manual do usuário                | ► Tecnolegio<br>prodemge                                                                                                    |

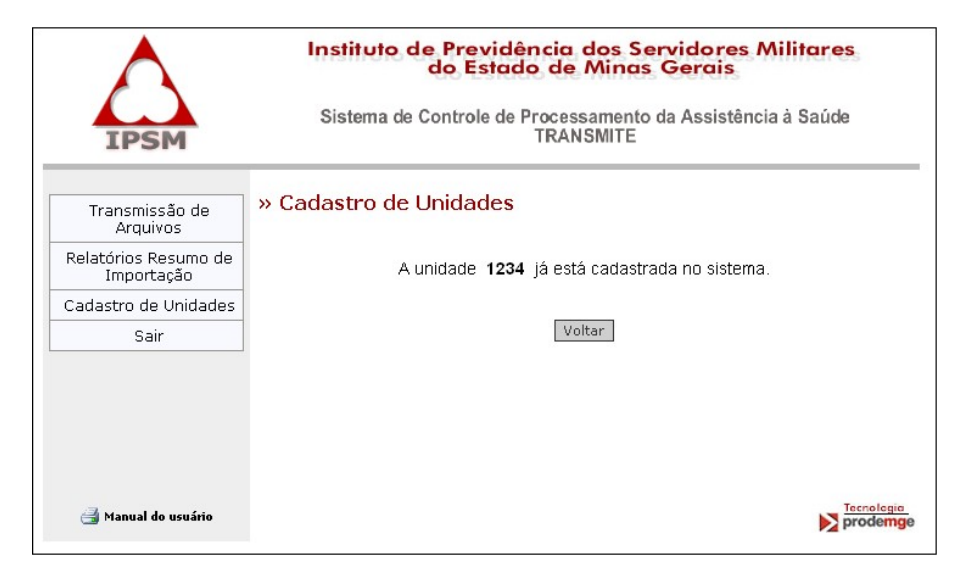

Se o usuário clicar no botão **Excluir** as seguintes mensagens poderão ser exibidas:

| $\wedge$                           | Instituto de Previdência dos Servidores Militares<br>do Estado de Minas Gerais |
|------------------------------------|--------------------------------------------------------------------------------|
| IPSM                               | Sistema de Controle de Processamento da Assistência à Saúde<br>TRANSMITE       |
| Transmissão de<br>Arquivos         | » Cadastro de Unidades                                                         |
| Relatórios Resumo de<br>Importação | A unidade 9999 foi excluída com sucesso.                                       |
| Cadastro de Unidades               |                                                                                |
| Sair                               | Voltar                                                                         |
|                                    |                                                                                |
| 🛃 Manual do usuário                |                                                                                |

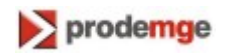

| $\mathbf{\wedge}$                  | Instituto de Previdência dos Servidores Militares<br>do Estado de Minas Gerais |
|------------------------------------|--------------------------------------------------------------------------------|
| IPSM                               | Sistema de Controle de Processamento da Assistência à Saúde<br>TRANSMITE       |
| Transmissão de<br>Arquivos         | » Cadastro de Unidades                                                         |
| Relatórios Resumo de<br>Importação | A unidade 9999 não está cadastrada no sistema.                                 |
| Cadastro de Unidades               |                                                                                |
| Sair                               | Voltar                                                                         |
|                                    |                                                                                |
| 📑 Manual do usuário                | prodemge                                                                       |

Para retornar a tela inicial da opção Cadastro de Unidades basta clicar no botão Voltar.

### 9. Sair

Após a utilização do sistema, para aumentar a segurança, é recomendado que o usuário sempre encerre seu acesso clicando no link sair. O link sair fecha a sessão e a tela é redirecionada para o login.

#### 10. Observações

- Em todas as telas do sistema o link Manual do usuário, no canto inferior esquerdo, permite visualizar e imprimir o Manual do Usuário. Para isso é necessário possuir o Adobe Acrobat Reader instalado e configurado na estação. Esse software é gratuito e pode ser adquirido através de download no site: www.adobe.com.br.
- Dependendo da versão do Browser que estiver sendo utilizado o sistema pode apresentar diferenças na formatação. Para uma melhor visualização recomenda-se a utilização do Internet Explorer 6.0 ou versão superior do mesmo.

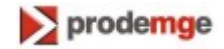